جامعة الأميرة نورة بنت عبدالرحمن وكالة الجامعة للشؤون الأكاديمية ادارة التعلم الالكتروني

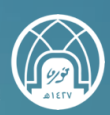

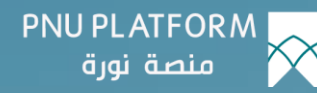

### COMPERSONAL DATA TO

# كيفيـة تسجيـل

## الدخول للمنصة

النسخة ١ – ١٤٤٥ هـ

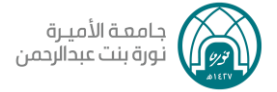

#### لتسجيل الدخول للمنصة٬ نتبع الخطوات التالية:

#### ا. الدخول للمنصة

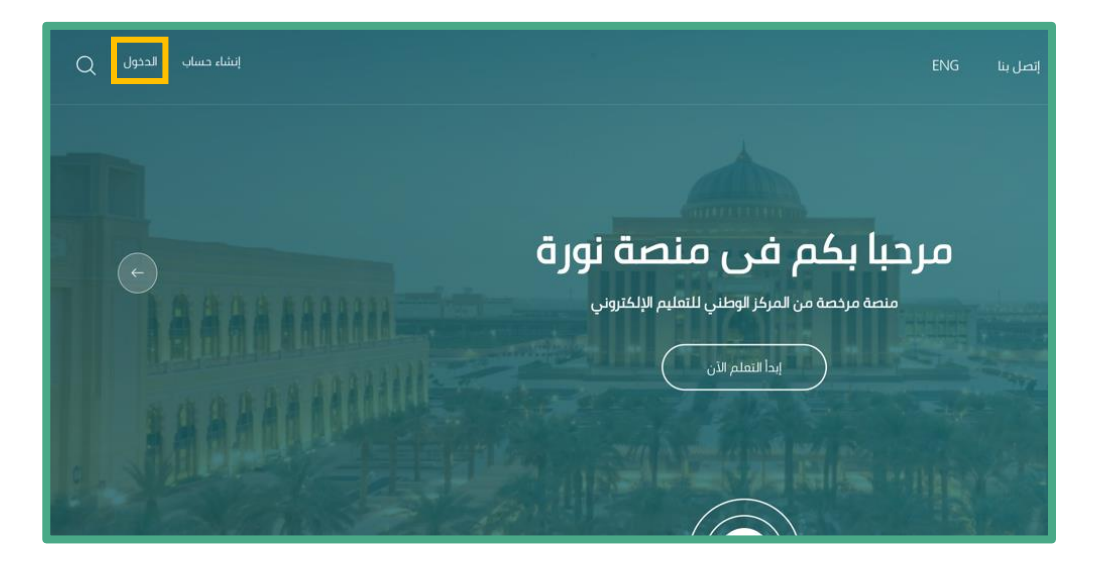

 اختيار الدخول للمنصة ويتطلب الدخول عن طريق البريد الإلكتروني الجامعي وكلمة المرور.

| لفاء دساب الدويل   Q                                                                          |                                        | فاؤنا إتصل بنا |       | PNU PLATFORM منصة نورة |
|-----------------------------------------------------------------------------------------------|----------------------------------------|----------------|-------|------------------------|
| منصة نور ة<br>تمدد الرئيسة / الدول الى تموم                                                   |                                        |                | AASAA |                        |
| الدخول لحسابك                                                                                 |                                        |                |       |                        |
|                                                                                               | academy                                |                |       |                        |
| passwor                                                                                       | كلمة المرور – b:                       |                |       |                        |
| <u>2. بر است کا ماه ایم بر ا</u> لم                                                           |                                        |                |       |                        |
| تسجيل الدخول                                                                                  |                                        |                |       |                        |
| ر الجمامة (المماء، الهيئة التعليمية أو الإدارية أو الحلايات) فيمختك الدخول<br>بريد الإنخاروني | إذا كنت من متسوير<br>مباشرة عن طريق ال |                |       |                        |
| د الارتباط فی منتصفحه.<br>او                                                                  | يتبقى تمكين ملفات                      |                |       |                        |
| سابا على منصة نورة؟                                                                           | لا تمتلك حا                            |                |       |                        |
| E                                                                                             | إنشاء حساب جدر                         |                |       |                        |

وبذلك تم تسجيل الدخول للمنصة. تمنياتنا لك بالتوفيق

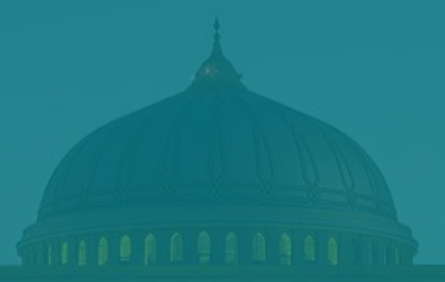

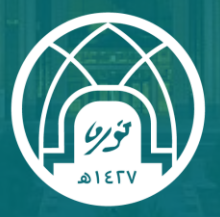

جامعـة الأميـرة نورة بنت عبدالرحمن Princess Nourah Bint Abdulrahman University

للتواصل مع فريق الدعم الفني

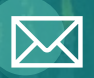

Academy-Tech@pnu.edu.sa

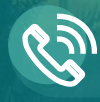

22030

#### إدارة التعلم الإلكتروني

DEDL@pnu.edu.sa